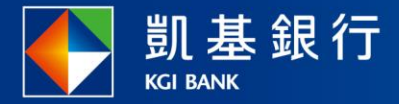

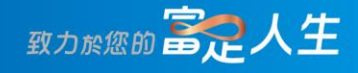

## 凱基行動銀行

基金庫存現值查詢使用指南

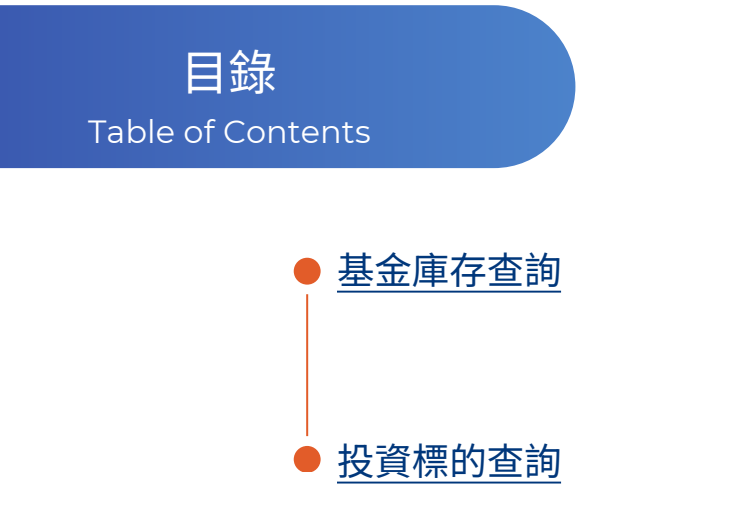

P01-03

P04-06

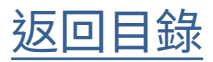

基金庫存查詢

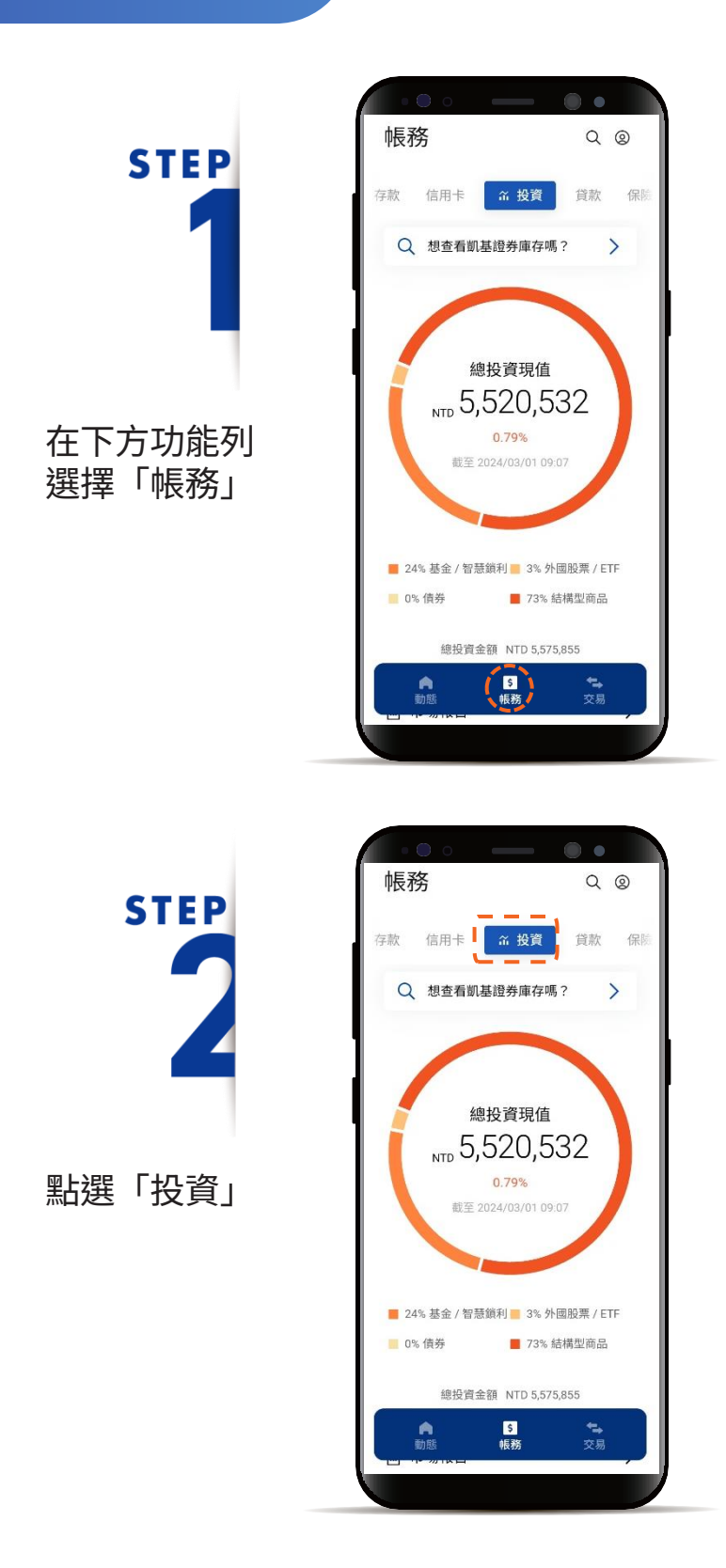

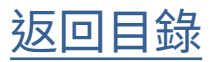

基金庫存查詢

STEP

選擇欲查看的基金

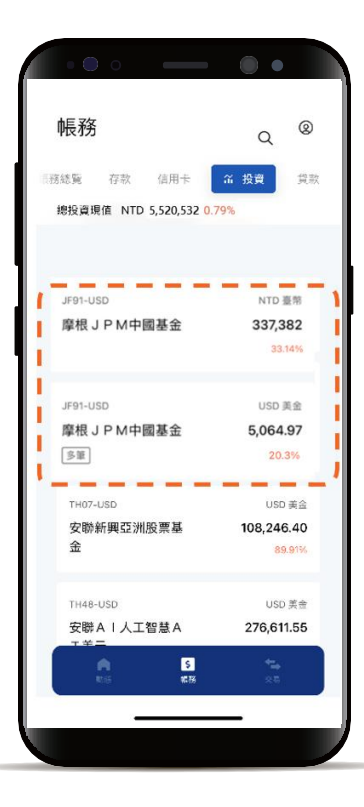

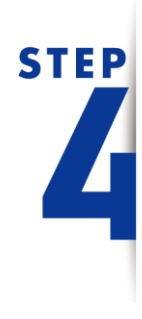

點選不同幣別, 切換欲查看的「投資幣別」

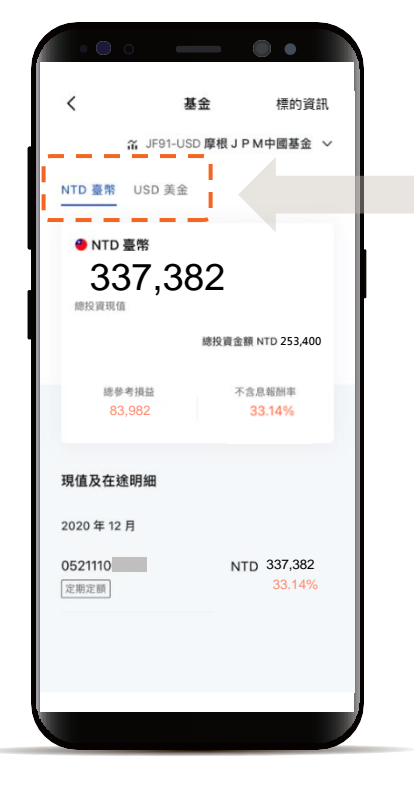

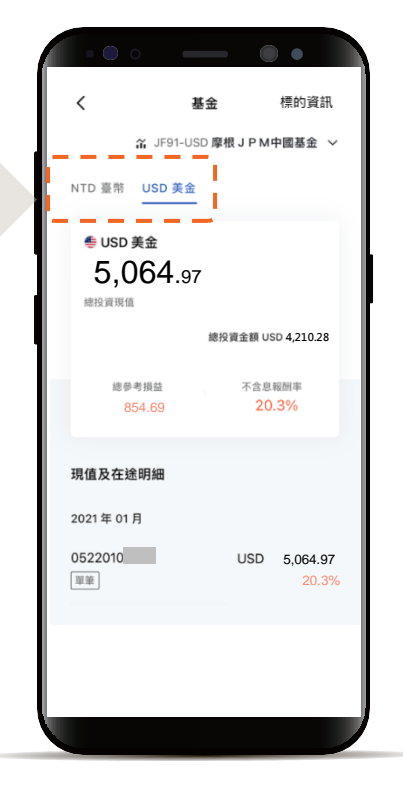

返回目錄

## 基金庫存查詢

## STEP 5

選擇欲查看的庫存憑證編號 顯示該筆庫存憑證的現值明細

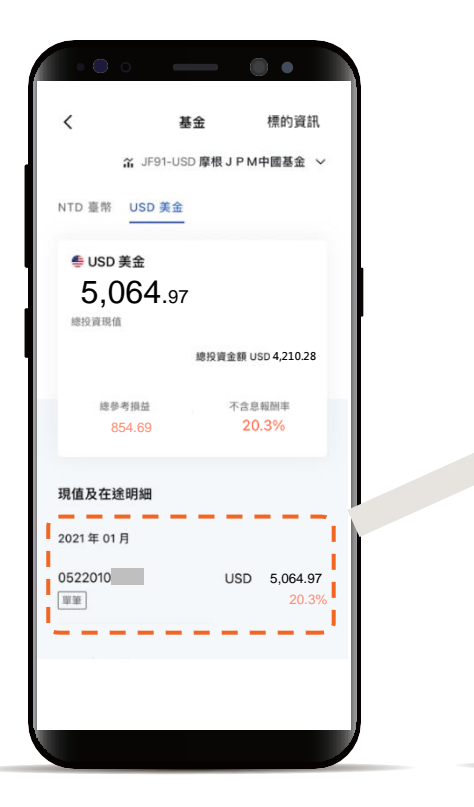

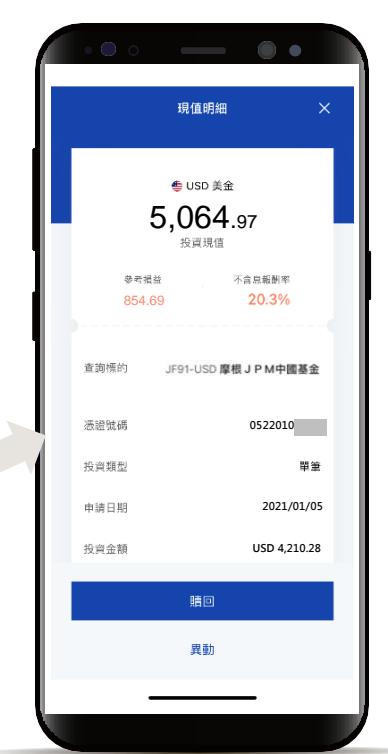

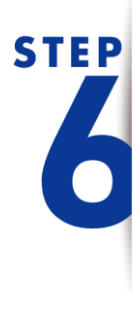

點選右上角下拉選單 快速切換查詢其它基金

| く JF91-US<br>新 JF91-US<br>NTD 臺帯 USD 美金 | ● ● 標的資訊 SD 摩根 J P M中國基金 ~ |
|-----------------------------------------|----------------------------|
| ● USD 美金<br>5,064.97<br>總投資現值           | 7<br>続役資金額 USD 4 210.28    |
| 總參考損益<br>854.69                         | 不含息報酬率<br>20.3%            |
| 現值及在途明細<br>2021年 01月<br>0522010         | USD 5,064.97<br>20.3%      |
|                                         |                            |

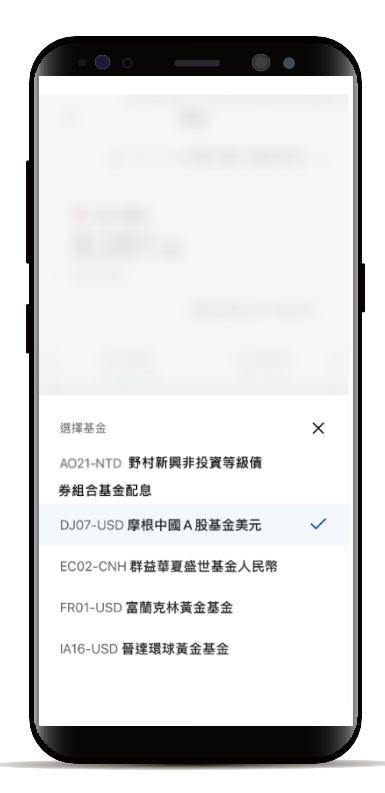

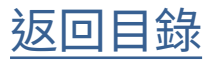

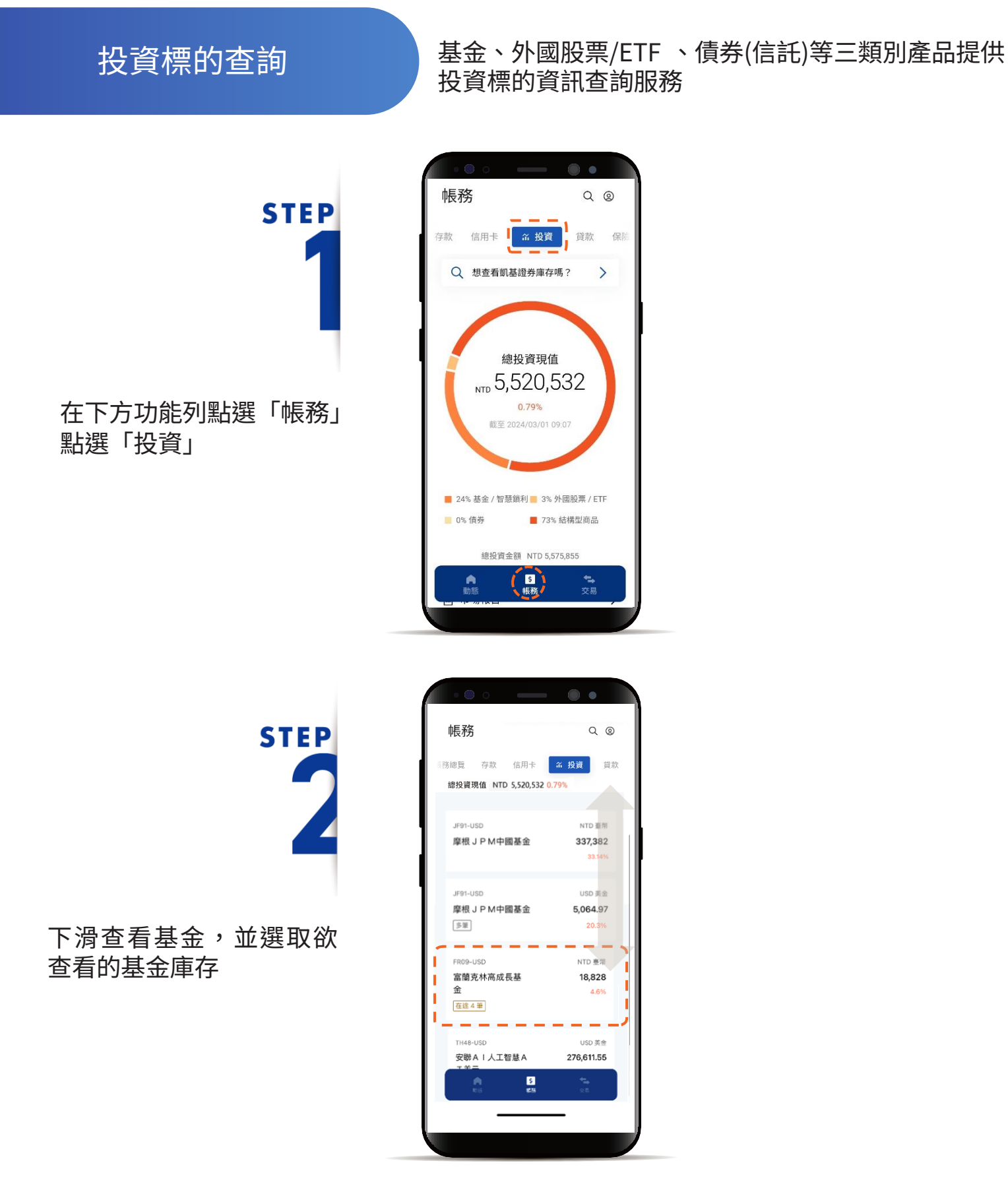

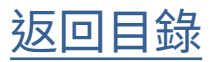

投資標的查詢

STEP

點選右上角「標的資訊」 查看產品資訊

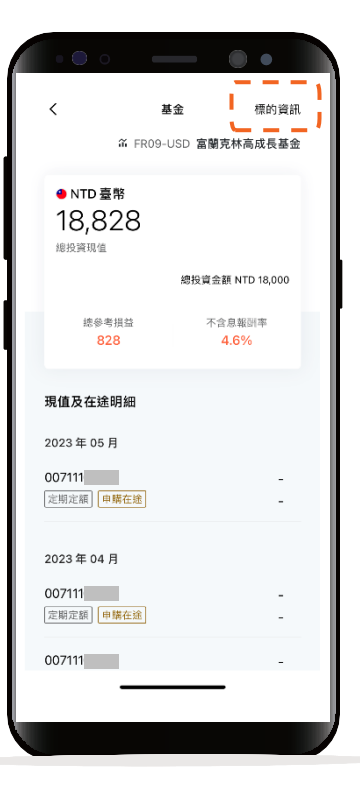

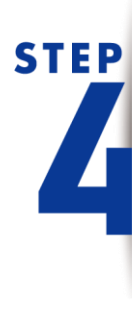

點選「確認」,進入產 品資訊網頁

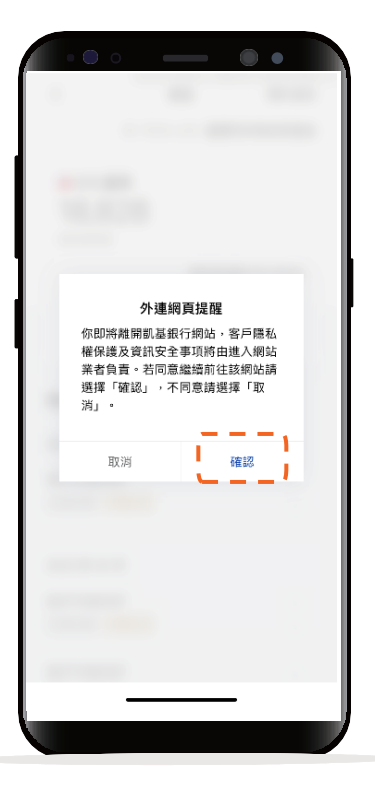

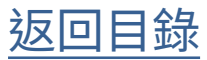

.

118-8 A REAL

#478**8** 🤞

明書 / 投资人须知

資料

淨值 績效

88

完成

## 投資標的查詢

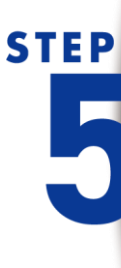

透過產品資訊上方選單 可查看資料、淨值、績效、 持股、配息、報告書及通路 報酬等細項

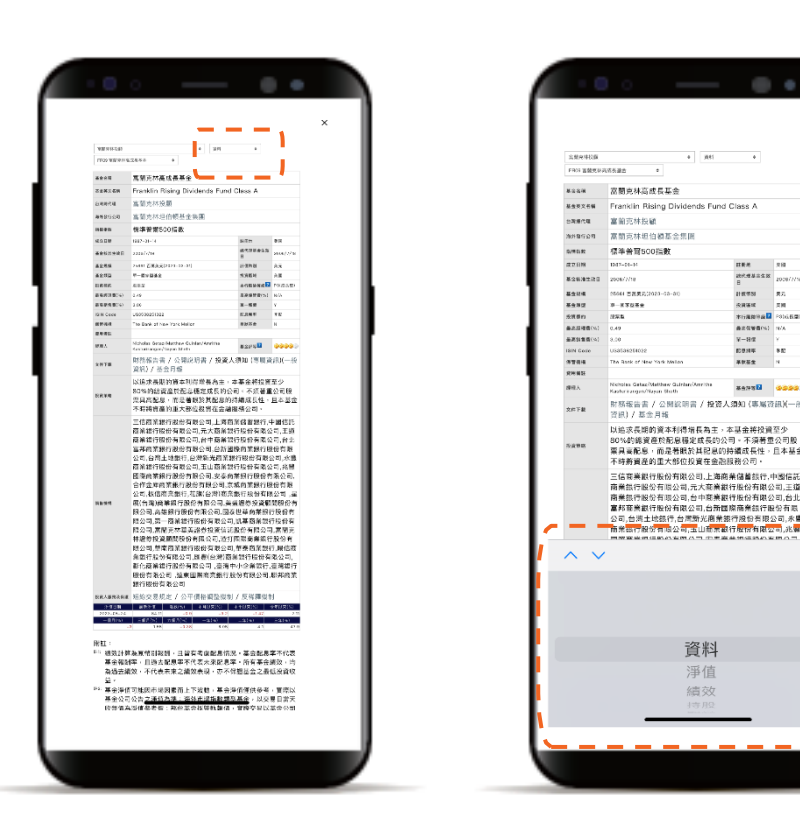

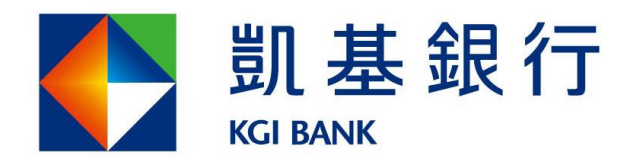

客服專線:(02)8023-9088 www.KGIbank.com.tw